## 2<sup>nd</sup> Factor Email Option - Credential Based

Please follow these steps to send an internal or external email to force a 2<sup>nd</sup> factor password.

- Compose an email.
- Click Options and choose Encrypt-Only
- Send email as usual.

| File       Message       Insert       Draw       Options       Format Text       Review       Help       O       Tell me what you want to do         Image: Themes v       Image: Colors v       Image: Format Text       Image: Colors v       Image: Format Text       Image: Colors v       Image: Colors v </th <th></th> <th>* + + <b>B</b></th> <th><b>~</b></th> <th></th> <th></th> <th>Untitled - Messag</th> <th>ge (HTML)</th> <th></th> |          | * + + <b>B</b> | <b>~</b>        |                |                                            | Untitled - Messag           | ge (HTML)              |  |
|----------------------------------------------------------------------------------------------------|----------|----------------|-----------------|----------------|--------------------------------------------|-----------------------------|------------------------|--|
| Image: Colors ~ A Fonts ~ Effects ~ Page Color ~     Image: Colors ~ A Fonts ~ Effects ~     Page: Color ~     Image: Color ~     Image: Color ~     Image: Color ~     Image: Color ~     Image: Color ~     Image: Color ~     Image: Color ~     Image: Color ~     Image: Color ~     Image: Color ~     Image: Color ~     Image: Color ~     Image: Color ~   Image: Color ~                                                                                                    | File Mes | ssage Insert   | Draw Options    | Format Text    | Review                                     | Help 🛛 🖓 Tell me wha        | at you want to do      |  |
| To     Send     Send       Cc     Do Not Forward       Subject     Eric 1 BOCES - Niagara Falls CSD - Confidential                                                                                                    | A Themes | Colors         | × A Fonts × 💽 E | ffects 🖌 🖄 Pag | ge Color ~                                 | 🔒 Encrypt ~ 🖓 Use           | e Voting Buttons ~     |  |
| To     Encrypt-Only       Send     Cc       Cc     Do Not Forward       Erice 1 BOCES - Niagara Falls CSD - Confidential                                                                                                    |          |                |                 |                |                                            | Set permission on this item |                        |  |
| Send     Cc     Do Not Forward       Subject     Erie 1 BOCES - Niagara Falls CSD - Confidential                                                                                                    | Send     | То             |                 |                |                                            | Encrypt-Only                |                        |  |
| Erie 1 BOCES - Niagara Falls CSD - Confidential                                                                                                    |          | Cc             |                 |                |                                            | Do Not Forward              |                        |  |
|                                                                                                    | Subject  |                |                 |                | Erie 1 BOCES - Niagara Falls CSD - Confide |                             | alls CSD - Confidentia |  |

## Upon receipt:

- If recipient(s) are logged into o365 (any o365 account, district or not) the email will land without a 2<sup>nd</sup> factor request as a secure, credentialed o365 email account is in place.
- If recipient(s) are not logged into a o365 account, for example an email sent to a yahoo account, a second factor password will be in play.